# **COMCAST SERVICEABILITY TOOL**

**JANUARY 2012** 

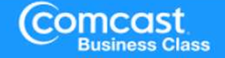

### **Online Serviceability Tool**

Now available on demand

- Easy to use; quick results
- Perform serviceability check prior to entering orders
- Upon submission of your registration form an email activation link will be sent to you.
  - The email notice will look like this:

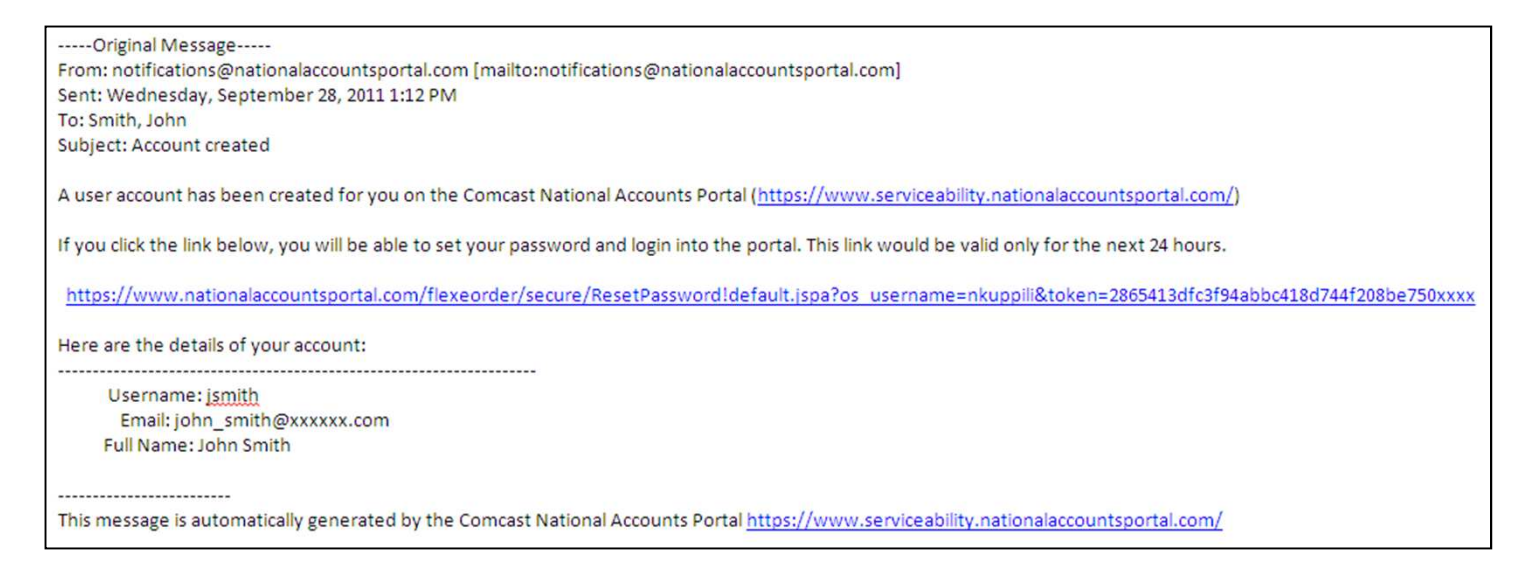

• You must follow through on the activation within 24-hours of receiving the link or the link will expire

......

### **Online Serviceability Tool - Location**

### Accessed via the following link:

• https://serviceability.nationalaccountsportal.com/

| //serviceability.nationalaccountsportal.com/ - Windo vs Inter | net Explorer provided by Comcast                                                                                                    |                    |
|---------------------------------------------------------------|----------------------------------------------------------------------------------------------------|--------------------|
| C + R https://serviceability.nationalaccountsportal.com/      |                                                                                                    | 🔽 🔒 🍫 🗙 Google     |
| File dit View Eavorites Tools Help                            |                                                                                                    |                    |
| 😪 🍪 🏉 https://serviceability.nationalaccountsportal.com/      |                                                                                                    | 🏠 🔹 🗟 👻 🖶 Page 🔹 🌀 |
| Comcast<br>Business Class                                     |                                                                                                    |                    |
|                                                               | Comcast National Ordering Portal         Username         Password         By clicking the "Log In" button below, you agree to the Terms of Use for this site.         Log In         Comcast National Ordering Portal is to be used only by authorized customers for managing their national orders. |                    |

### **Completing the Serviceability Check**

After logging in you will be taken to the main Dashboard screen

To request a serviceability check, click the "Single Prequal" link or "Bulk Prequal" link

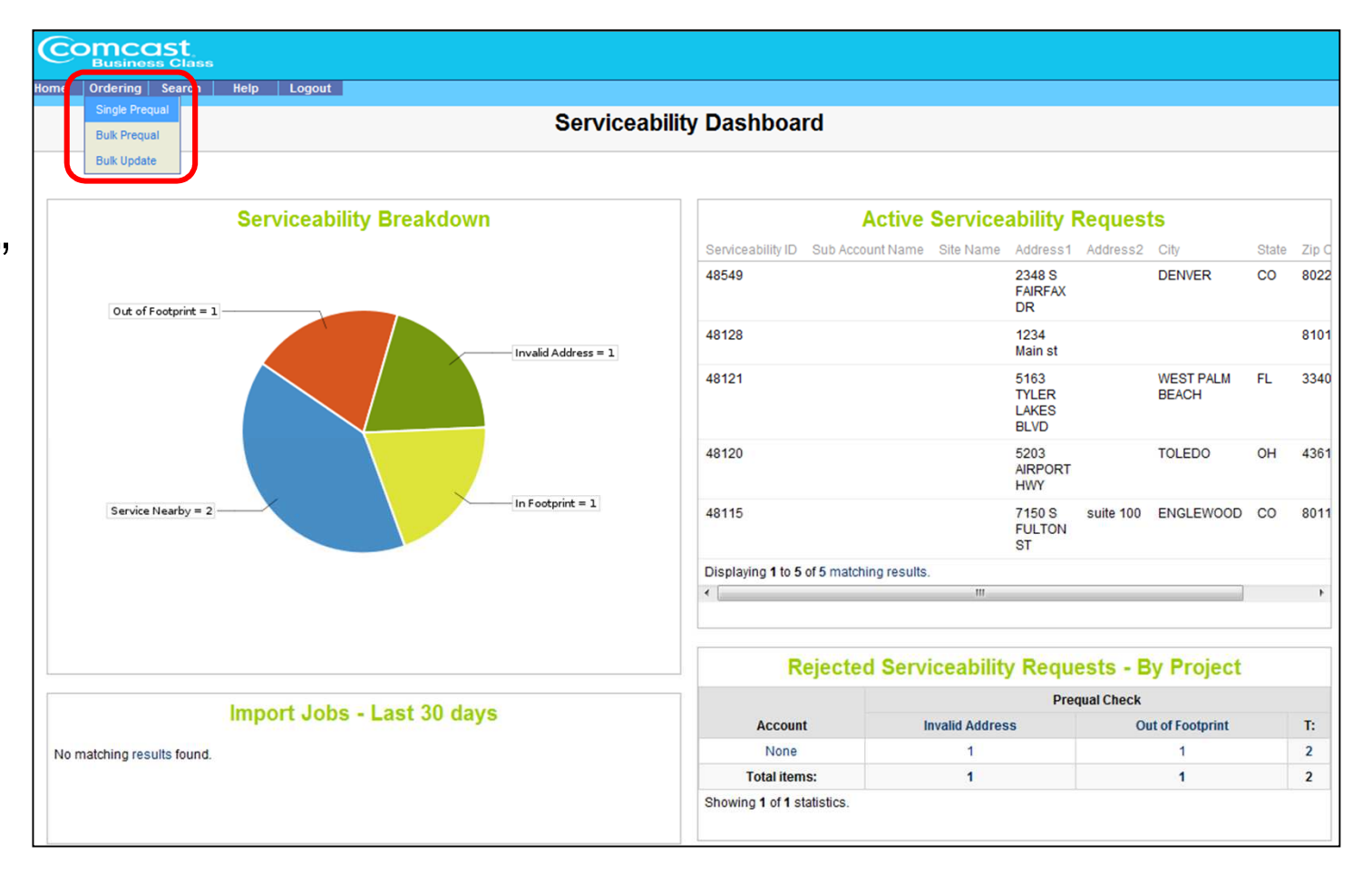

### **Completing the Serviceability Check - Single Address**

### **Single Address Prequal**

. . . . . . . . . . . . . . . .

| Required       | Single Prequal                                |          |                    |      |
|----------------|-----------------------------------------------|----------|--------------------|------|
| fields         | Sub Account Name None<br>Project Name None    |          | Site Details       |      |
| indicated with | Site Name                                     |          |                    |      |
| (*) Address    | Address2                                      |          |                    |      |
| and Zip Code   | City State                                    |          |                    |      |
| Click the      | Zip Code *                                    |          |                    | _    |
| "Address       | First Name                                    |          | Local Site Contact |      |
| Entered"       | Phone Number<br>Email Address                 |          |                    |      |
| Button to      |                                               |          | Product Details    |      |
| launch         | Service Product None Static IP Selection None |          |                    |      |
| serviceability | Batch ID                                      |          | internal           |      |
| check.         | Datch ID                                      |          |                    |      |
| 5              | Address Entered Canoel                        | <u> </u> |                    | IST. |

### **Serviceability Results and ID**

Unique identifier will be populated in the Serviceability ID field.

If you continue with the order, this ID will need to be entered in Webtop. (Jot it down, enter it into a spreadsheet, etc.) Webtop will not be automatically populated with this ID.

Results of the Serviceability Check will display in the "Prequal Check" field

|                                                | Dates                                                     |
|------------------------------------------------|-----------------------------------------------------------|
| Create Date: 10/4/11                           |                                                           |
| Last Modified Date: 10/4/11                    |                                                           |
| Ме                                             | ssages                                                    |
| Message: ⊸ ⊘This address is in the C close by. | omcast Footprint and we found other serviceable addresses |
| Serviceability ID: 48549                       | Details                                                   |
| Address1: 2348 S FAIRFAX DR                    |                                                           |
| City: DENVER                                   |                                                           |
| State: CO                                      |                                                           |
| Zip Code: 80222                                |                                                           |
| Prequal Check: Service Nearby                  |                                                           |
| Orde                                           | er Details                                                |
| Order Status: Address Entered                  |                                                           |
|                                                |                                                           |

### **Serviceability Results Definitions**

Service Existing at this Address - "Proceed with Order"

Indicates there is an existing account that Comcast service at this address

- This is a address 1 match (i.e. street address)
- The existing service may be in an adjoining suite or on another floor within the same building
- The building is already on-net

#### Service Nearby - "Proceed with Order"

Indicates there is another address that Comcast serves within the vicinity (1000ft) of the address and it's likely this address can be serviced without requiring construction or with minimal construction

• Upon order receipt and prior to order acceptance, a site survey may be completed to make a final decision on whether construction is needed and if any customer contribution is required.

#### In Footprint - "Proceed with Caution"

Indicates there are no existing Comcast subscribers that were found in the close vicinity (1000ft) of the address, however this address still is within Comcast's footprint.

- If a contract is secured a site survey is required to make an final determination as to the amount and cost of any necessary construction
- Comcast estimates \$1000/100ft of construction

#### Out of Footprint - "Do not proceed with order "

Indicates the address that was entered is not within the Serviceability footprint of Comcast.

**Invalid Address** - This means that the postal scrubber is unable to recognize the address that was entered. Click "Fix Address" action to correct the address so that a serviceability determination can be made.

**System Error** - This is a rare condition which is caused when there are issues communicating to the back-office serviceability service.

The system automatically attempts to auto-fix it up to 24 times on an hourly basis. If the issue is fixed, the system will update the status to reflect the new Prequal Check results.

### **Completing the Serviceability Check - Bulk Address**

Choose "Bulk Prequal" under the Ordering Menu.

"Browse" your local drive to locate the file you wish to upload

Click the "Import File" Button to upload the address file.

Your import file must be a .csv format type with a header row as follows: (all CAPS)

## Bulk Address Prequal

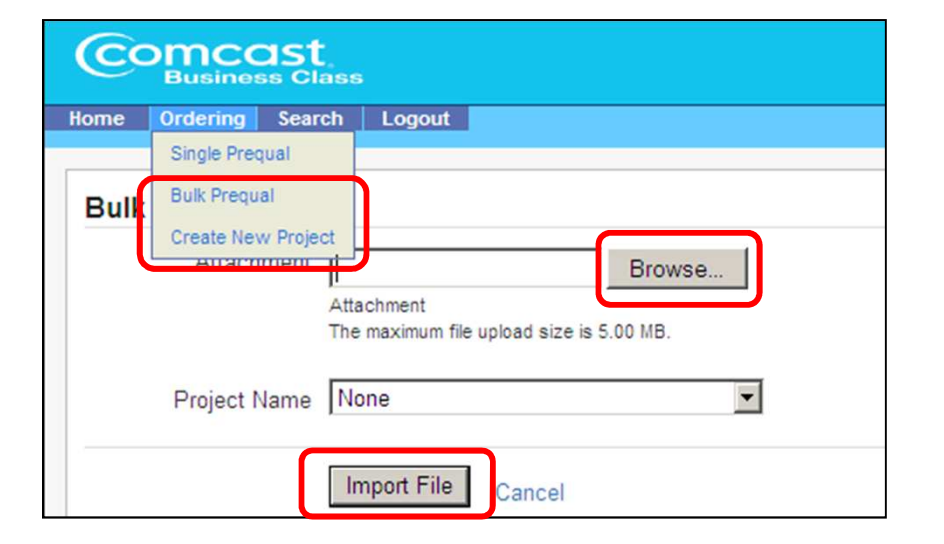

- Bulk uploads must be limited to <500 rows (including the header row)
- Split larger requests into smaller individual files as needed

| ADDRESS          | ADDRESS 2        | CITY         | STATE | ZIPCODE |
|------------------|------------------|--------------|-------|---------|
| 587 RD 1 HWY 220 |                  | Claysburg    | PA    | 16625   |
| 5700 6th Ave     |                  | Altoona      | PA    | 16602   |
| 626 Commerce Dr  | Fir 1, Rm Telcom | West Amherst | NY    | 14228   |

• **Hint:** If you create a new <u>Project Name</u> and associate it prior to importing your address file, you can view and export all results for that project vs viewing address results individually

**Serviceability Results and ID - Bulk Address Results** 

Bulk Address requests will display in the same format as Single, but will be listed individually.

Results of the Serviceability Check will display in the "Prequal Check" field

| Dates                                                                                                    |
|----------------------------------------------------------------------------------------------------|
| Create Date: 10/4/11                                                                                     |
| Last Modified Date: 10/4/11                                                                              |
| Messages                                                                                                 |
| Message: - O This address is in the Comcast Footprint and we found other serviceable addresses close by. |
| Site Details<br>Serviceability ID: 48549                                                                 |
| Address1: 2348 S FAIRFAX DR                                                                              |
| City: DENVER                                                                                             |
| State: CO                                                                                                |
| Zip Code: 80222                                                                                          |
| Prequal Check: Service Nearby                                                                            |
| Order Details                                                                                            |
| Order Status: Address Entered                                                                            |

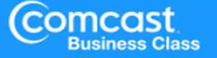

### **Serviceability Results Definitions**

Service Existing at this Address - "Proceed with Order"

Indicates there is an existing account that Comcast service at this address

- This is a address 1 match (i.e. street address)
- The existing service may be in an adjoining suite or on another floor within the same building
- The building is already on-net

#### Service Nearby - "Proceed with Order"

Indicates there is another address that Comcast serves within the vicinity (1000ft) of the address and it's likely this address can be serviced without requiring construction or with minimal construction

• Upon order receipt and prior to order acceptance, a site survey may be completed to make a final decision on whether construction is needed and if any customer contribution is required.

#### In Footprint - "Proceed with Caution"

Indicates there are no existing Comcast subscribers that were found in the close vicinity (1000ft) of the address, however this address still is within Comcast's footprint.

- If a contract is secured a site survey is required to make an final determination as to the amount and cost of any necessary construction
- Comcast estimates \$1000/100ft of construction

#### Out of Footprint - "Do not proceed with order "

Indicates the address that was entered is not within the Serviceability footprint of Comcast.

**Invalid Address** - This means that the postal scrubber is unable to recognize the address that was entered. Click "Fix Address" action to correct the address so that a serviceability determination can be made.

**System Error** - This is a rare condition which is caused when there are issues communicating to the back-office serviceability service.

The system automatically attempts to auto-fix it up to 24 times on an hourly basis. If the issue is fixed, the system will update the status to reflect the new Prequal Check results.